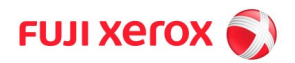

# Print Guide for Student

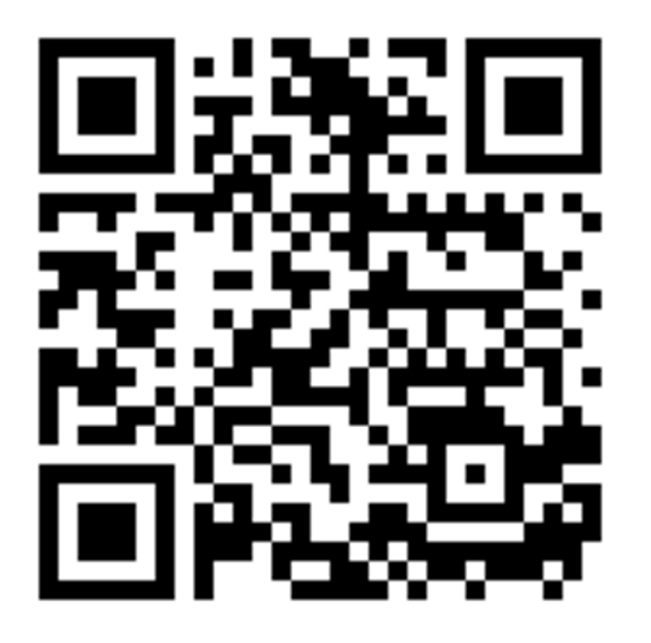

Please Scan

or

https://inside.cm.mahidol.ac.th/howtoprint.pdf

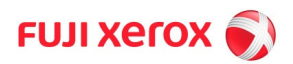

# **Print Guide for Student**

Please follow the instructions to print, copy or scan your documents.

- 1. Step to Print
- 2. Step to Copy
- 3. Step to Scan to Email
- 4. Step to Print from the Web

| Order to                                                                                                    | Color Printing                                                              | College of Management<br>Mahidol University                                                                                                    |
|----------------------------------------------------------------------------------------------------|-----------------------------------------------------------------------------|----------------------------------------------------------------------------------------------------|
| Print Copies: 1<br>Print Copies: 1<br>Print 0<br>Printe 1<br>Printe Student on print-stu<br>Ready: 1 document waiting<br>Printer Properties                                                                                                    | <ol> <li>Select Printer Student</li> <li>Select Print properties</li> </ol> | 5. Tap card<br>on Printer6. Press Icon<br>* Print Release6. Press Icon<br>to Print Release                                                            |
| ## Poters produces       Advanced       Face         Montage       Sold State       Sold State         Montage       Sold State       Sold State         Montage       Sold State | 3. Select Output " Color "<br>4. Press " OK "                               | <ul> <li>Perce generate Perce 2 state</li> <li>7. Check Job / Check Balance</li> <li>8. Select job</li> <li>9. Select Icon " Print " below</li> </ul> |

Time Freeze is ON, every change in the system partition will be discarded affter reboot.

# **User Guide "Print"**

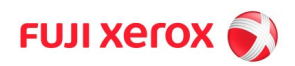

#### Step 1: Log in

1. Can put username and password or tap your Student Card

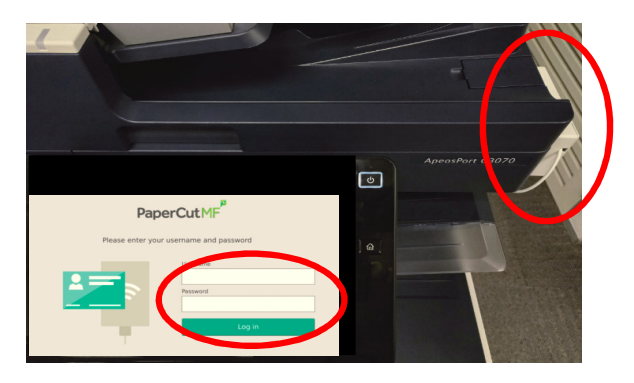

#### Step 2: Print

#### 2. Print Function

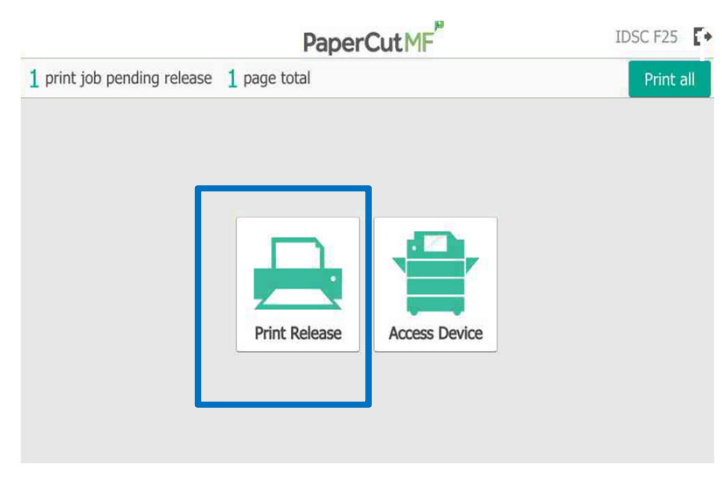

#### 3. Print menu

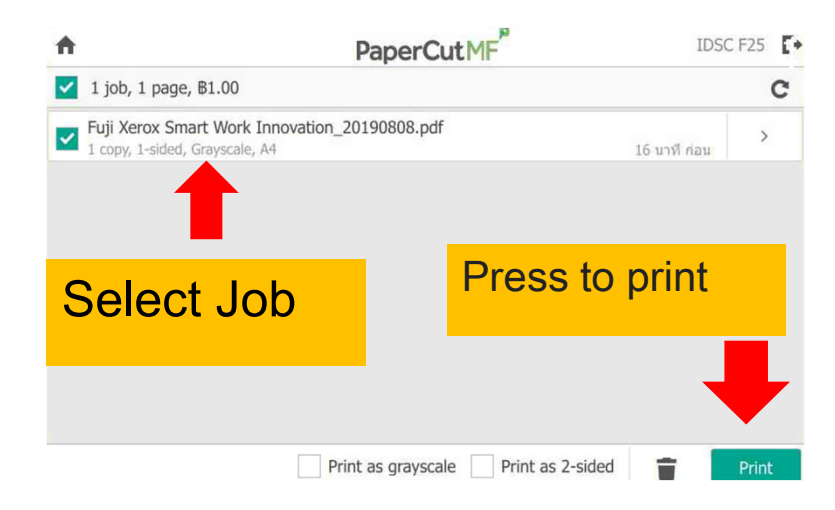

# Black and White 1 \$, Color 5 \$

## User Guide "Copy"

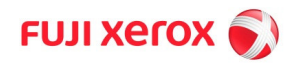

#### Step 1: Log in

1. Can put username and password or tap your Student Card

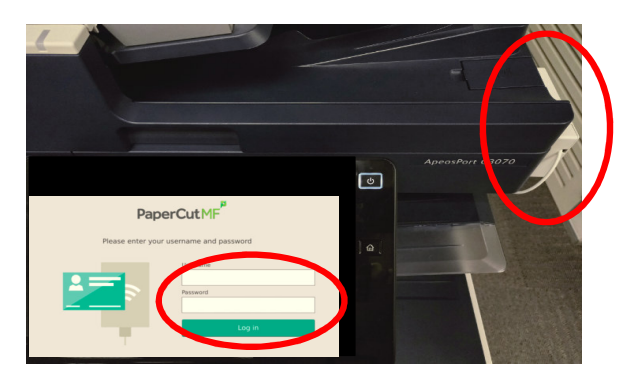

#### Step 2: Select Function

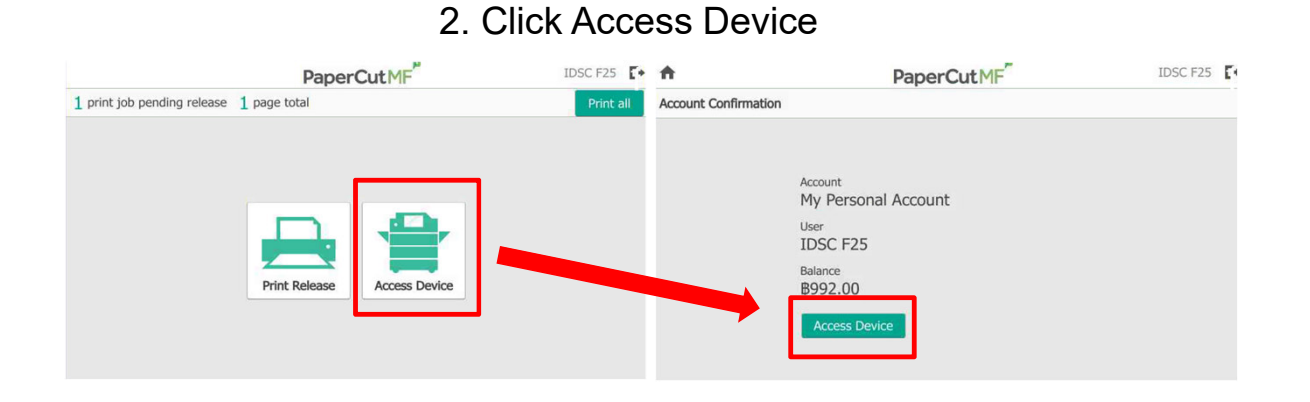

#### 3. Select "Copy"

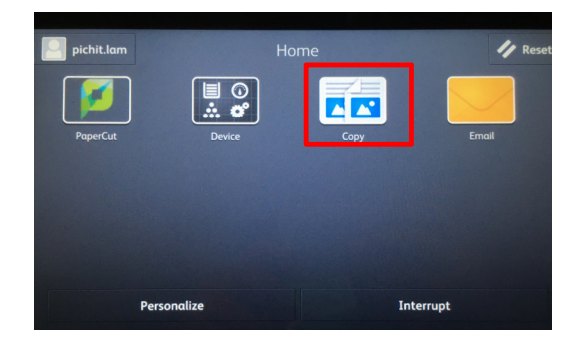

## User Guide "Copy"

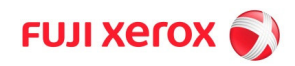

## Copy \*\*Black and White 1 &, Color 5 &.

1.Load the original document on the feeder. Press "Copy".

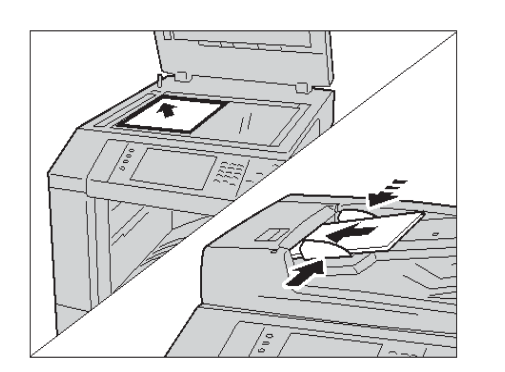

2.Choose the number of sets you want.

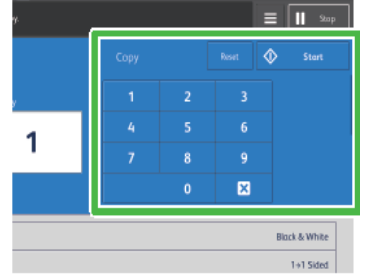

3.Press "Start".

| 1    | Ξ   | 11 500    |  |
|------|-----|-----------|--|
| Read | Ф   | Stort     |  |
|      | lle | d & White |  |
|      |     | 1+1 Saled |  |
|      |     | to felet  |  |

## User Guide "Scan to Email"

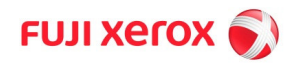

#### Step 1: Log in

1. Can put username and password or tap your Student Card

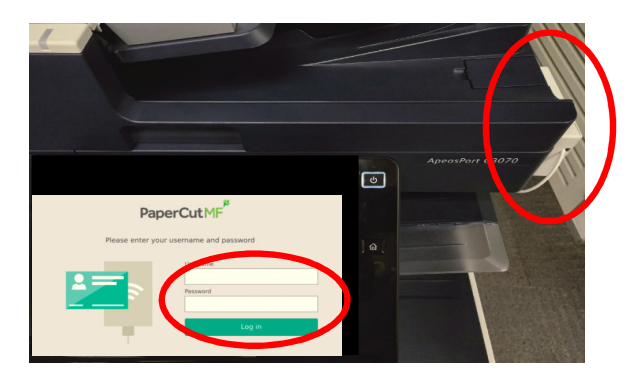

#### Step 2: Select Function

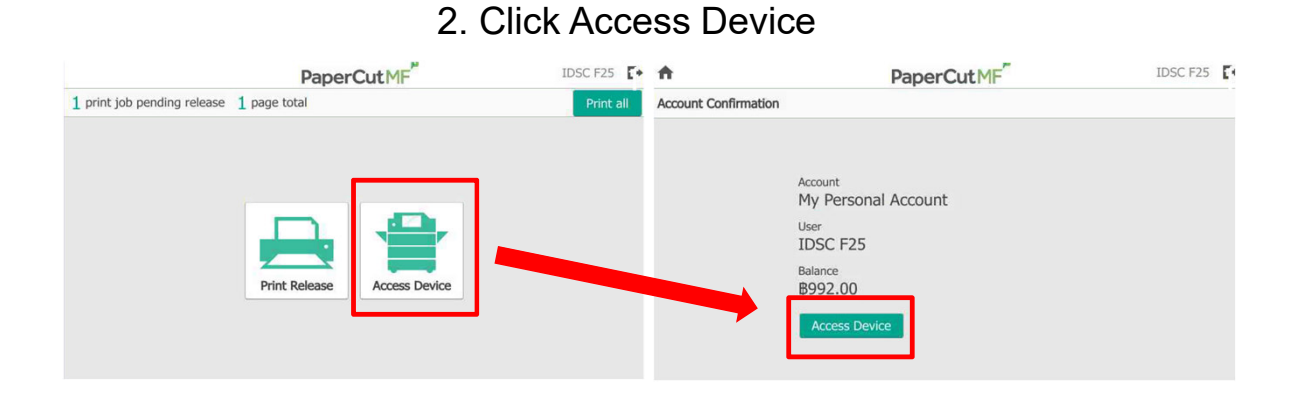

#### 3. Select "Email"

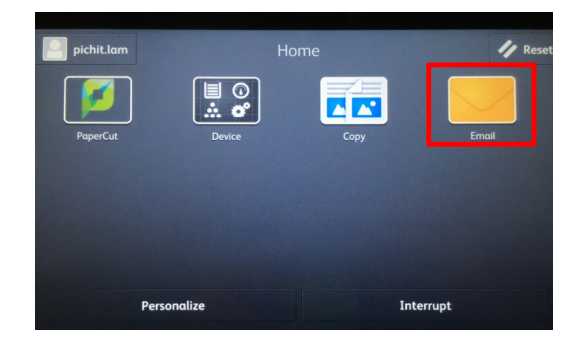

User Guide "Scan to Email"

## Scan to Email \*\*Scan Free.

1.Place the original on the automatic document feeder.

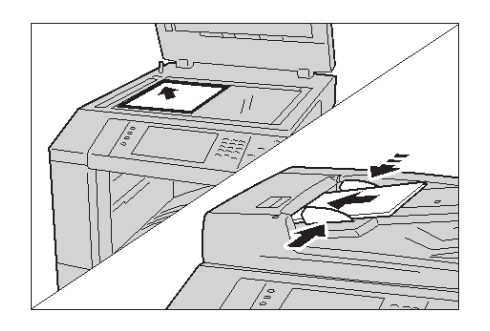

# 2.When entering the screen, you will see a personal e-mail.

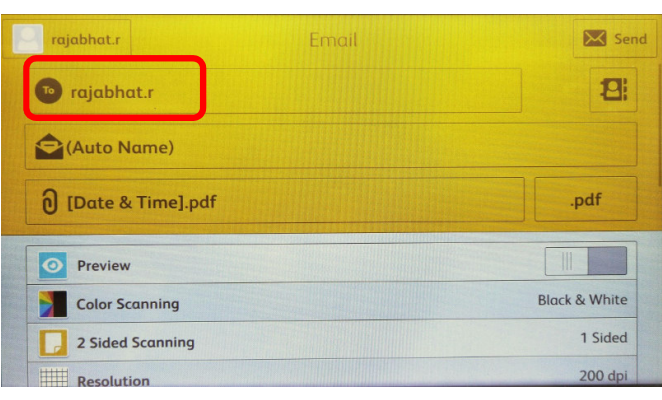

3.Press "OK".

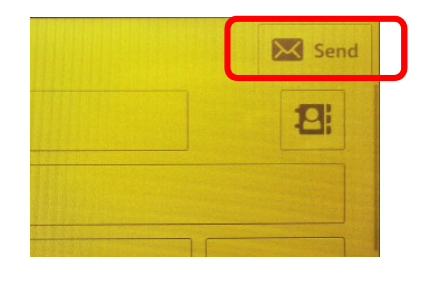

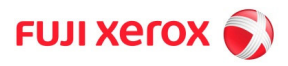

## **Web Print**

How to use web print

**1** Go to URL : https://print.cm.mahidol.ac.th

**2** Log in with the same username and password as for Student Information System (gxxxxx)

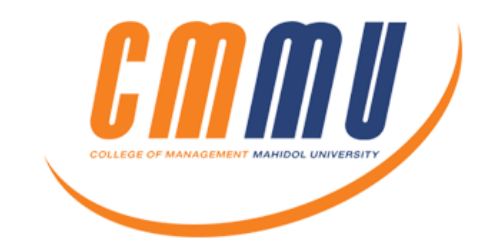

CMMU student, please use the same username and password as in student Information system (username: gxxxxx).

| Username | gxxxxxx |  |
|----------|---------|--|
| Password |         |  |
|          | Login   |  |

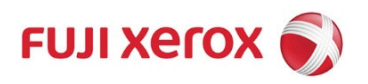

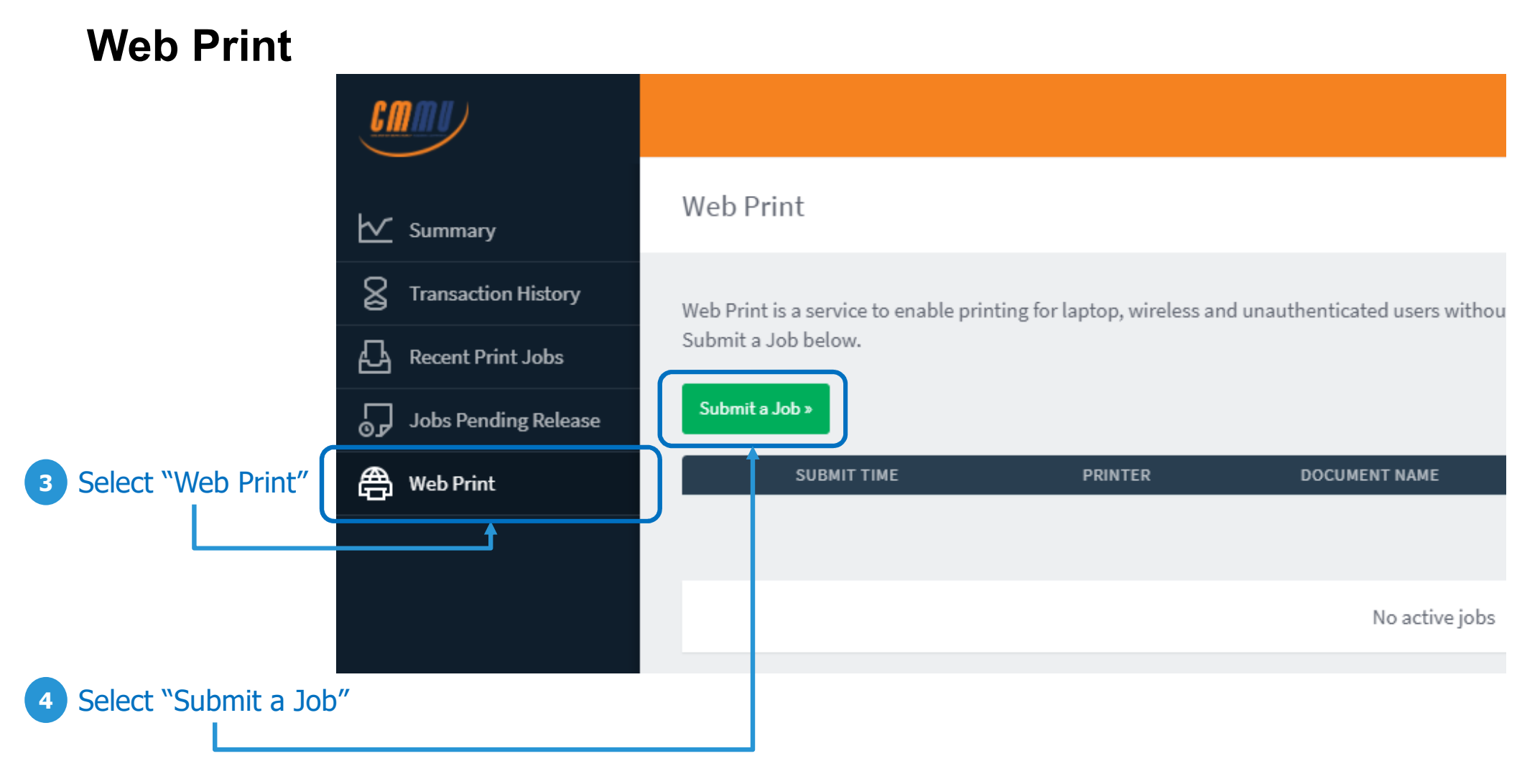

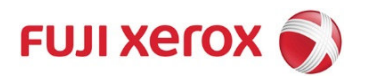

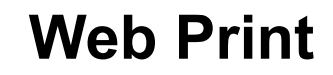

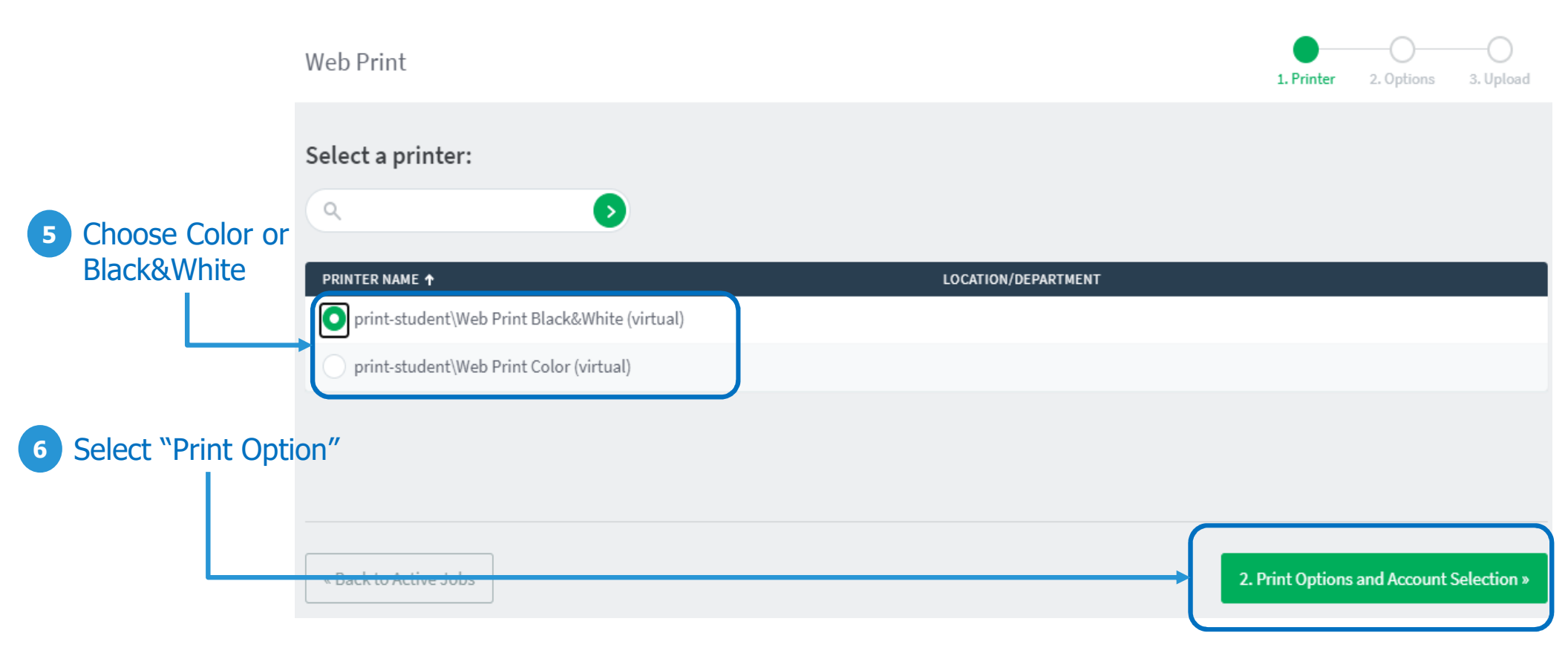

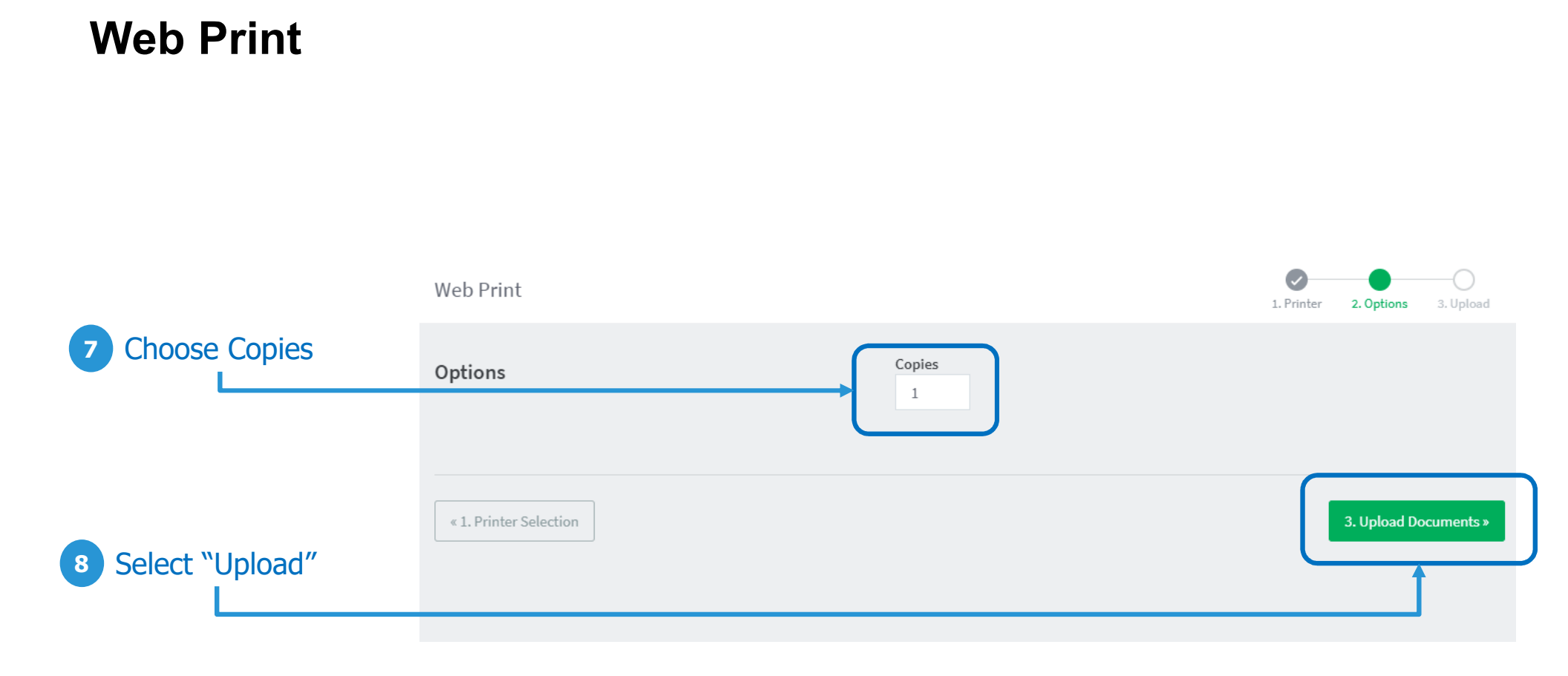

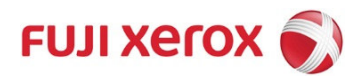

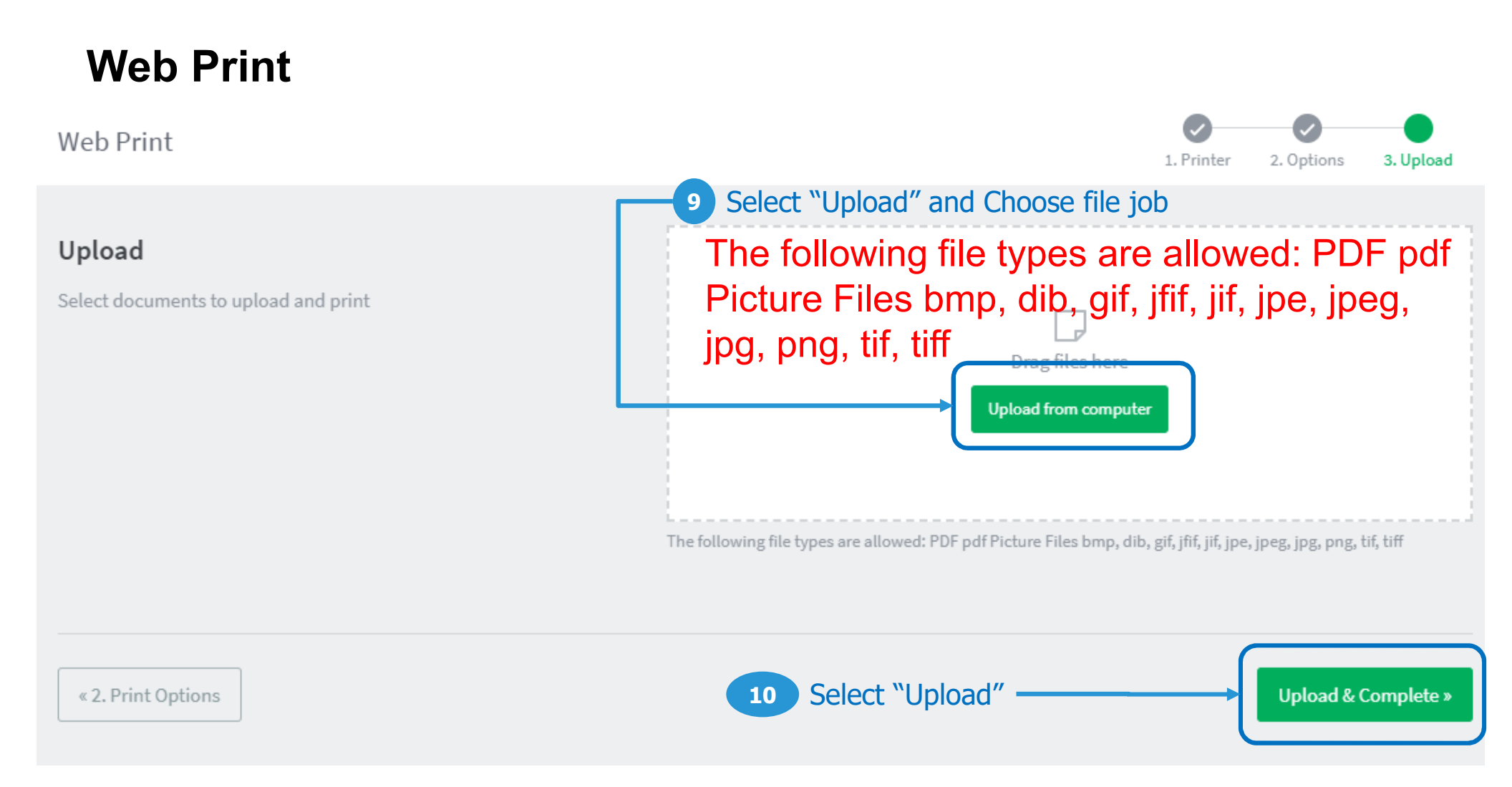

\*\*This system only print based on your files upload. If you want the documents to follow your format. Please complete PDF files before printing on paper.

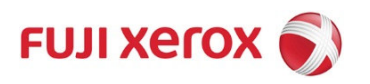

# **Web Print**

| it a Job »              |                                     |                      |       |      |                 |
|-------------------------|-------------------------------------|----------------------|-------|------|-----------------|
| SUBMIT TIME             | PRINTER                             | DOCUMENT NAME        | PAGES | COST | STATUS          |
| Mar 17, 2021 1:13:35 PM | print-student\Web Print Black&White | IMG_1532.jpg         | 1     | ₿1   | Held in a queue |
|                         |                                     |                      |       |      |                 |
|                         |                                     |                      |       |      |                 |
|                         |                                     |                      |       |      |                 |
|                         | 11 Show Statu                       | us "Held in a queue' | /     |      |                 |

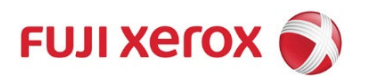

## **Web Print**

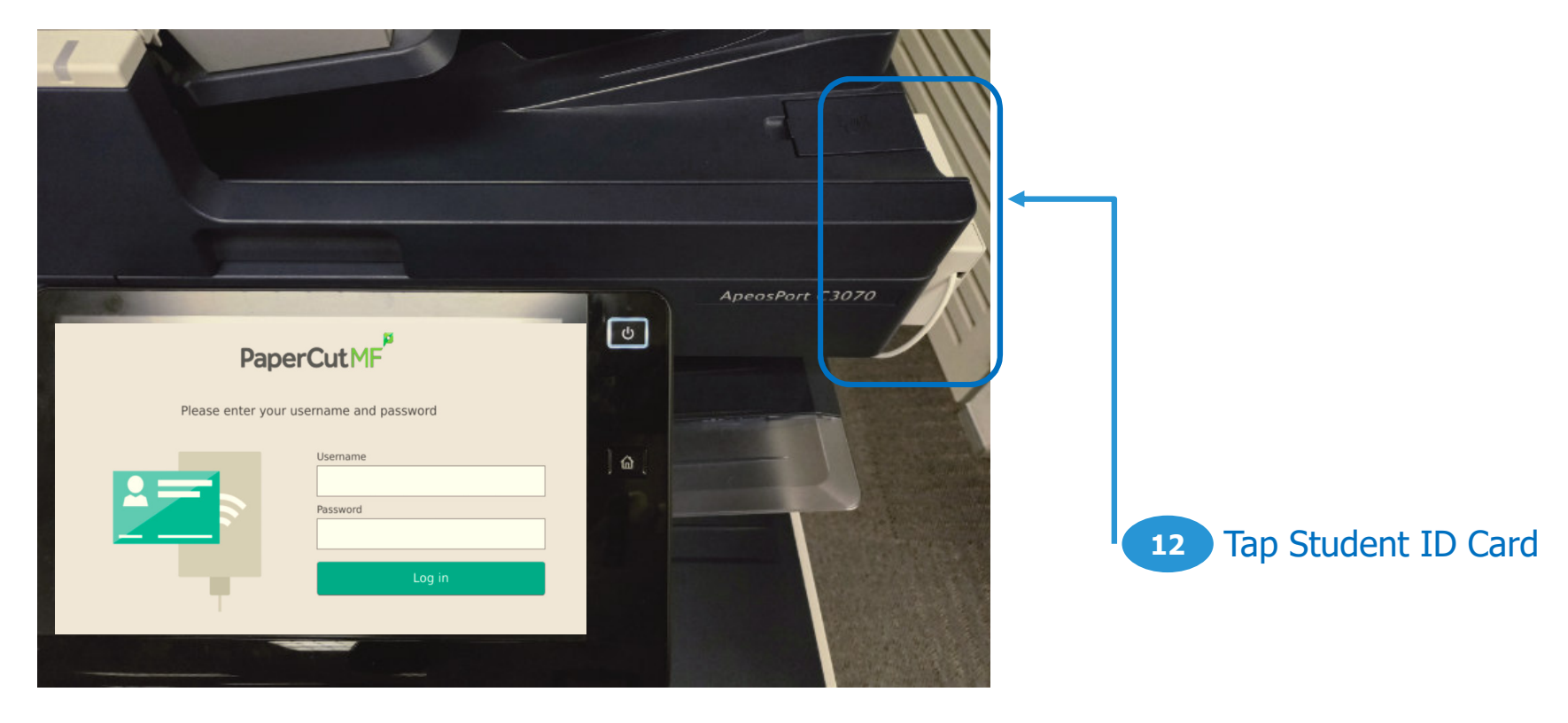

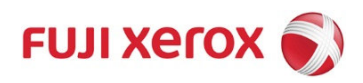

**Web Print** PaperCutMF IDSC F25 Select Print Function 12 1 print job pending release 1 page total Print Release Access Device PaperCutMF A IDSC F25 C 1 job, 1 page, 81.00 Fuji Xerox Smart Work Innovation\_20190808.pdf ~ > 1 copy, 1-sided, Grayscale, A4 16 นาที ก่อน

Print as grayscale
Print as grayscale
Print as grayscale
Print as grayscale
Print as prayscale
Print as prayscale
Print as prayscale
Print as prayscale
Print as prayscale
Print as prayscale
Print as prayscale
Print as prayscale
Print as prayscale
Print as prayscale
Print as prayscale
Print as prayscale
Print as prayscale
Print as prayscale
Print as prayscale
Print as prayscale
Print as prayscale
Print as prayscale
Print as prayscale
Print as prayscale
Print as prayscale
Print as prayscale
Print as prayscale
Print as prayscale
Print as prayscale
Print as prayscale
Print as prayscale
Print as prayscale
Print as prayscale
Print as prayscale
Print as prayscale
Print as prayscale
Print as prayscale
Print as prayscale
Print as prayscale
Print as prayscale
Print as prayscale
Print as prayscale
Print as prayscale
Print as prayscale
Print as prayscale
Print as prayscale
Print as prayscale
Print as prayscale
Print as prayscale
Print as prayscale
Print as prayscale
Print as prayscale
Print as prayscale
Print as prayscale
Print as prayscale
Print as prayscale
Print as prayscale
Print as prayscale
Print as prayscale
Print as prayscale
Print as prayscale
Print as prayscale
Print as prayscale
Print as prayscale
Print as prayscale
Print as prayscale
Print as prayscale
Print as prayscale
Print as prayscale
Print as prayscale
Print as prayscale
Print as prayscale
Print as prayscale
Print as prayscale
Print as prayscale
Print as prayscale
Print as prayscale
Print as prayscale
Print as praysc

\*\* If you want to print both sides please check box "Print as 2-sided"

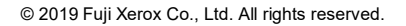

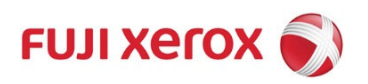